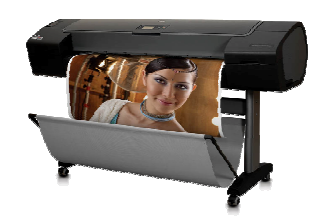

## Mac OS X v10.5 "Leopard" support

November, 2007

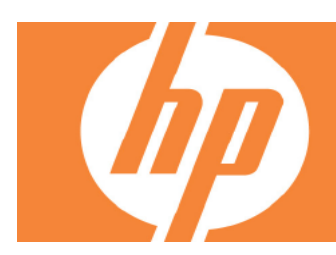

## The latest HP driver software for this model has been integrated into the Leopard operating system, you do not need to download it or reinstall any HP software for Printing functionality

Note: This assumes the HP driver set was installed as part of default Leopard installation. If not, you can 'Custom' install from the Leopard DVD to install the full HP driver set. The following HP Designjet printer drivers are included in Leopard:

- HP Designjet 10ps, 20ps, 50ps
- HP Designjet 30 Series
- HP Designjet 70
- HP Designjet 90 Series
- HP Designjet 100
- HP Designjet 100plus
- HP Designjet 110 Series
- HP Designjet 120 Series
- HP Designjet 130 Series
- HP Designjet 500 Series
- HP Designjet 800 Series
- HP Designjet 1000 Series
- HP Designjet 4000ps
- HP Designjet 4500ps
- HP Designjet 4500mfp
- HP Designjet 5000ps Series
- HP Designjet 5500PS Series
- HP Designjet Z2100 Series
- HP Designjet Z3100 Series

Drivers for the HP Designjet Z3100ps, HP Designjet 6100ps and HP Designjet T Series will be available by Spring'08, please visit the web for further updates.

## HP Designjet setup instructions for the new Mac OS X v10.5 Leopard.

1. If you're updating from Mac OS X v10.2, v10.3, or v10.4 to a new Mac OS X v10.5 Leopard:

<u>A. USB connection:</u> If your HP printer is connected via the USB port, the Leopard OS install will automatically update your HP printer queue with the latest HP driver.

<u>B. Network connection:</u> If your HP printer is connected via Ethernet or Wireless network, the Leopard install will automatically delete all networked printer queues. After install you will need to open the System Preferences, Print & Fax, to add your printer and create a new HP printer queue.

<u>C. Bonjour:</u> If you have only one printer queue that was created via Bonjour, including a printer connected to the USB port on Airport Extreme/Express Base Station, this printer queue should be automatically recreated as part of Leopard OS install. Note: This process only works if there is just one printer queue. If multiple printer queues exist, please refer to step B above.

2. If you do a clean install, archive and install, or have a new Mac running Mac OS X v10.5 Leopard :

<u>A. USB connection:</u> Make sure your printer is turned on and connected. A printer queue will be automatically created for your HP printer.

<u>B. Network printers:</u> After install you will need to open System Preferences, Print & Fax, to add your printer and create a new HP printer queue.

© 2007 Hewlett-Packard Development Company, L.P. The information contained herein is subject to change without notice. The only warranties for HP products and services are set forth in the express warranty statements accompanying such products and services. Nothing herein should be construed as constituting an additional warranty. HP shall not be liable for technical or editorial errors or omissions contained herein.

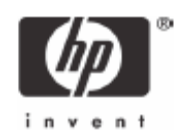